# **Skyward Family Access Guide**

Images in this guide are from the Skyward website, but the same options are available in the Skyward mobile app.

## **Grading Periods**

Our grading periods are 9 weeks long with progress reports at 3 and 6 weeks. These are reported in Skyward as follows:

- **P11** Progress Report 1 for 1<sup>st</sup> 9 Weeks
- P12 Progress Report 2 for 1<sup>st</sup> 9 Weeks
- **9W1** Report Card for 1<sup>st</sup> 9 Weeks
- P21 Progress Report 1 for 2<sup>nd</sup> 9 Weeks
- P22 Progress Report 2 for 2<sup>nd</sup> 9 Weeks
- 9W2 Report Card for 2<sup>nd</sup> 9 Weeks
- **S1** Semester 1 (average of 9W1 and 9W2)

- P31 Progress Report 1 for 3<sup>rd</sup> 9 Weeks
- P32 Progress Report 2 for 3<sup>rd</sup> 9 Weeks
- 9W3 Report Card for 3<sup>rd</sup> 9 Weeks
- P41 Progress Report 1 for 4<sup>th</sup> 9 Weeks
- P42 Progress Report 2 for 4<sup>th</sup> 9 Weeks
- 9W4 Report Card for 4<sup>th</sup> 9 Weeks
- S2 Semester 2 (average of 9W3 and 9W4)
- FIN Final Grade (average of S1 and S2)

#### Navigating between students

If you have more than one student enrolled in the district, switch between them at top or select "View All"

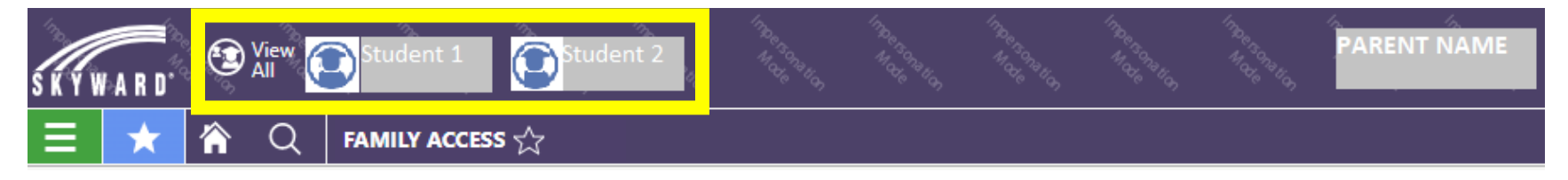

### **Viewing In Progress Grades**

Click the **Grading** tile in Skyward Family Access..

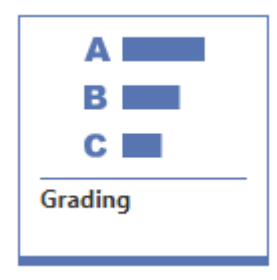

The Grades screen shows the student's averages for all grading periods for each class. The current grading period is highlighted in blue. Click a hyperlinked grade to view assignments for the corresponding class/grading period. Click an assignment name to view assignment details.

| S K Y W A R D                                              | Studen                 | t 2<br><sub>Øg</sub> | Indersonation | Intersonation | Indersonation<br>More | Indersonation<br>Male | Indersonation<br>Marchention | PARENT                                                   | TNAME                                                     | SKYWARD.                            | Student :                                                    | 1 Studen    | 6)<br>t 2<br>(4) | Inde Gotellon | I De BORE IO | ITRE GOTS FLOR  | PARE                                                             | NT NAME 🛕 What's 🕺 M | ly<br>lessages 🕏 & P                      | Tasks<br>rocesses 💡 | $_{\rm Hub}^{\rm Knowledge}$ $\sim$ $\mapsto$ $_{\rm Out}^{\rm Sign}$ |
|------------------------------------------------------------|------------------------|----------------------|---------------|---------------|-----------------------|-----------------------|------------------------------|----------------------------------------------------------|-----------------------------------------------------------|-------------------------------------|--------------------------------------------------------------|-------------|------------------|---------------|--------------|-----------------|------------------------------------------------------------------|----------------------|-------------------------------------------|---------------------|-----------------------------------------------------------------------|
| 😑 ★ 🏠 Q STUDENT GRADES -                                   |                        |                      |               |               |                       |                       |                              | 😑 ★ 🍖 Q. STUDENT GRADES - 🖉 Compress 🖄 Dack 🗗 New Window |                                                           |                                     |                                                              |             |                  |               |              |                 |                                                                  |                      |                                           |                     |                                                                       |
| STUDENT GRADES -                                           |                        |                      |               |               |                       |                       |                              |                                                          |                                                           |                                     |                                                              |             |                  |               |              |                 |                                                                  |                      |                                           |                     |                                                                       |
| Grades Filter (Grades Tab):  Current Classes  All Year     |                        |                      |               |               |                       |                       |                              |                                                          | Grades Filter (G                                          | rades Tab):                         | Highlighted columns are the current Grading Period. 🕤 Legend |             |                  |               | egend        | 🚫 Close         |                                                                  |                      |                                           |                     |                                                                       |
| School Year Filter (Other Tabs):   Current Year  All Years |                        |                      |               |               |                       |                       |                              |                                                          | O Current Classes                                         | s 🖲 All Year                        |                                                              |             |                  |               |              |                 | MATH 9W1<br><u>Teacher</u> 08/11/2022-10/07/2<br>Period 3 - Year | 91 0<br>1022 91.00 % | Calculations                              | Grading Scale       |                                                                       |
| Student 1                                                  |                        |                      |               |               |                       |                       |                              |                                                          | School Year Filter (Other Tabs):  Current Year  All Years |                                     |                                                              |             |                  |               | Description  | Due Dete        | and a farm                                                       | Prints Frend         |                                           |                     |                                                                       |
| HUGHES SPRINGS EL                                          |                        |                      |               |               |                       |                       |                              |                                                          |                                                           | Stud                                | ent 1                                                        |             |                  |               |              |                 |                                                                  | Description          | Due Date G                                | rade Score          | 1 262 00 / 1 500 00                                                   |
| CRANKE                                                     |                        |                      |               |               |                       |                       |                              | 2022-                                                    | 2023                                                      |                                     |                                                              |             |                  |               |              | Assignment Name | 08/16/2022 1                                                     | 0 100.00%            | 5 1,562.007 1,500.00<br>5 100.00 / 100.00 |                     |                                                                       |
| GROES                                                      |                        |                      |               |               | _                     |                       |                              |                                                          |                                                           | GRADES                              |                                                              |             |                  |               |              |                 |                                                                  | Assignment Name      | 08/26/2022 1                              | 100.00              | 5 100.00 / 100.00                                                     |
| Class                                                      | Missing<br>Assignments | P11                  | P12           | 9W1           | P21                   | P22                   | 9W2                          | S1                                                       | P31                                                       | Class                               |                                                              | Missing     | P11              | P12           | 9W1          | P21             | P.                                                               | Assignment Name      | 09/01/2022 9                              | 7 97.00%            | 97.00 / 100.00                                                        |
| WRITING/SPELLING                                           |                        | 100                  | 100           | 100           | 100                   | 100                   | 100                          | 100                                                      |                                                           | WRITING/S                           | PELLING                                                      | Assignments |                  |               |              |                 |                                                                  | Assignment Name      | 09/02/2022 9                              | 2 92.00%            | 92.00 / 100.00                                                        |
| Period I - Year                                            |                        |                      |               |               |                       |                       |                              |                                                          |                                                           | Period 1 - Year                     | r                                                            |             | <u>100</u>       | <u>100</u>    | <u>100</u>   | <u>100</u>      | 1                                                                | Assignment Name      | 09/02/2022 8                              | 89.00%              | 89.00 / 100.00                                                        |
| READING<br>Period 2 - Year                                 |                        | 100                  | <u>99</u>     | <u>98</u>     | <u>90</u>             | <u>90</u>             | <u>90</u>                    | 94                                                       |                                                           | READING                             |                                                              |             | 100              | 99            | 98           | 90              |                                                                  | Assignment Name      | 09/09/2022 9                              | 90.00%              | 90.00 / 100.00                                                        |
| HOMEBOOM                                                   |                        |                      |               |               |                       |                       |                              |                                                          |                                                           | HOMEBOOM                            |                                                              |             | _                | _             | _            |                 |                                                                  | Assignment Name      | 09/09/2022 8                              | 5 85.00%            | 85.00 / 100.00                                                        |
| Period 2 - Year                                            |                        |                      |               | E             |                       |                       |                              | E                                                        |                                                           | Period 2 - Year                     | r                                                            |             |                  |               | E            |                 |                                                                  | Assignment Name      | 09/16/2022 8                              | 0 80.00%            | 80.00 / 100.00                                                        |
| матн                                                       |                        |                      |               |               |                       |                       |                              |                                                          |                                                           | MATH                                |                                                              |             |                  | -             |              |                 |                                                                  | Assignment Name      | 09/16/2022 8                              | 83.00%              | 83.00 / 100.00                                                        |
| Period 3 - Year                                            |                        | <u>100</u>           | <u>91</u>     | <u>91</u>     | <u>90</u>             | <u>90</u>             | <u>90</u>                    | <u>91</u>                                                |                                                           | Period 3 - Year                     | r                                                            |             | <u>100</u>       | <u>91</u>     | <u>91</u>    | <u>90</u>       | 1                                                                | Assignment Name      | 09/23/2022 1                              | 00 100.00           | 5 100.00 / 100.00                                                     |
| ART                                                        |                        |                      |               | $\sim$        |                       |                       |                              |                                                          |                                                           | ART<br>Devied 5                     |                                                              |             |                  |               |              |                 |                                                                  | Assignment Name      | . 09/23/2022 9                            | 99.00%              | 99.00 / 100.00                                                        |
| Period 5 - Year                                            |                        |                      |               |               |                       |                       |                              |                                                          |                                                           | Period 5 - Teal                     | r                                                            |             |                  |               |              |                 |                                                                  | Assignment Name      | 09/30/2022 9                              | 90.00%              | 90.00 / 100.00                                                        |
|                                                            |                        |                      |               |               |                       |                       |                              |                                                          |                                                           | Period 5 - Year                     | r                                                            |             |                  |               |              |                 |                                                                  | Assignment Name      | 09/30/2022 8                              | 5 86.00%            | 86.00 / 100.00                                                        |
|                                                            |                        |                      |               |               |                       |                       |                              |                                                          |                                                           | MUSIC                               |                                                              |             |                  |               |              |                 |                                                                  | Assignment Name      | 10/07/2022 8                              | 0 80.00%            | 80.00 / 100.00                                                        |
|                                                            |                        |                      |               |               |                       |                       |                              |                                                          |                                                           | Period 5 - Year                     | r                                                            |             |                  |               |              |                 |                                                                  | Assignment Name      | 10/07/2022 9                              | 1 91.00%            | 91.00 / 100.00                                                        |
|                                                            |                        |                      |               |               |                       |                       |                              |                                                          |                                                           | <u>PE</u><br>Period 5 - Year        | r                                                            |             |                  |               |              |                 |                                                                  |                      |                                           | . 51001             |                                                                       |
|                                                            |                        |                      |               |               |                       |                       |                              |                                                          |                                                           | SCIENCE/SC<br>Period 5 - Year       | OCIAL STUDIES                                                |             | <u>100</u>       | <u>100</u>    | <u>96</u>    | <u>85</u>       | 1                                                                |                      |                                           |                     |                                                                       |
|                                                            |                        |                      |               |               |                       |                       |                              |                                                          |                                                           | <u>GENERATIO</u><br>Period 5 - Year | DN GENIUS<br>r                                               |             |                  |               |              |                 |                                                                  |                      |                                           |                     |                                                                       |

### **Viewing Progress Reports and Report Cards**

Click the **Portfolio** tile in Skyward Family Access.

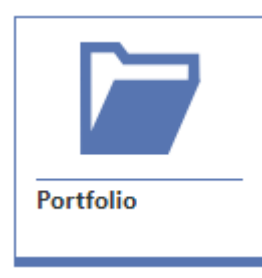

The Portfolio page contains a list of the student's progress reports and reports cards.

Click the download icon to the left of each item to view.

| <b>SKYWA</b> | R D. View Of All      | tudent 1            |       |         |  |
|--------------|-----------------------|---------------------|-------|---------|--|
| Ξ            | ★ 🏫 Q POI             | RTFOLIO -           |       |         |  |
| PORTFOLI     | 0                     |                     |       |         |  |
| ATTAC        | Student 1             |                     |       |         |  |
|              | ↓<br>Created Time     | Name                | Туре  |         |  |
|              | 10/13/2022 7:31:24 AM | 9W1 Report Card     | Repor | rt Card |  |
| ⊻            | 9/20/2022 8:01:00 AM  | Progress report 1-2 | Repor | rt Card |  |
| 玉            | 8/30/2022 9:52:28 AM  | Progress 1-1        | Repor | rt Card |  |

### Make Food Service Payments with RevTrak

Click the Food Service tile in Skyward Family Access

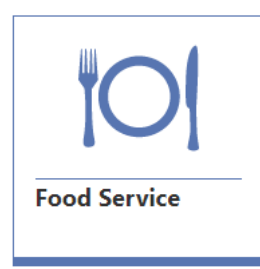

This page shows purchases, payments, and current balance for each student. To make a payment, click the

RevTrak Online Payment link in the top right

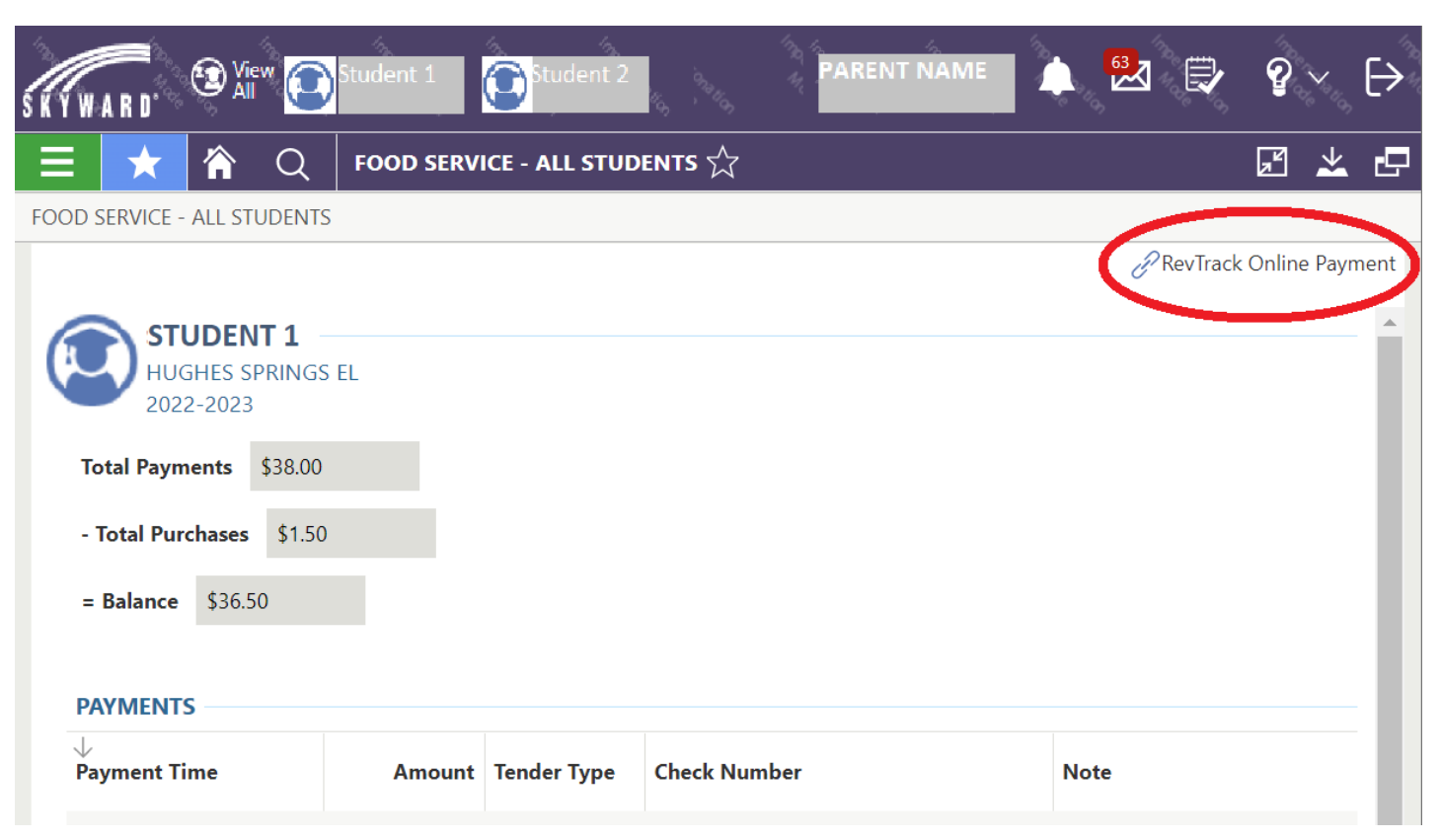

This will bring you to the RevTrak login page. Log in or create a new account.

| Use Hughes Springs | dept/schools $\sim$        | services $\sim$ | HOME | LOGIN | CART |
|--------------------|----------------------------|-----------------|------|-------|------|
|                    |                            | _               |      |       |      |
|                    | Log in to the<br>Web Store |                 |      |       |      |
|                    | Email @                    |                 |      |       |      |
|                    | Password                   |                 |      |       |      |
|                    | LOG IN                     |                 |      |       |      |
|                    | CREATE NEW ACCOUNT         |                 |      |       |      |

Click Make One-Time Payment and proceed with checkout.

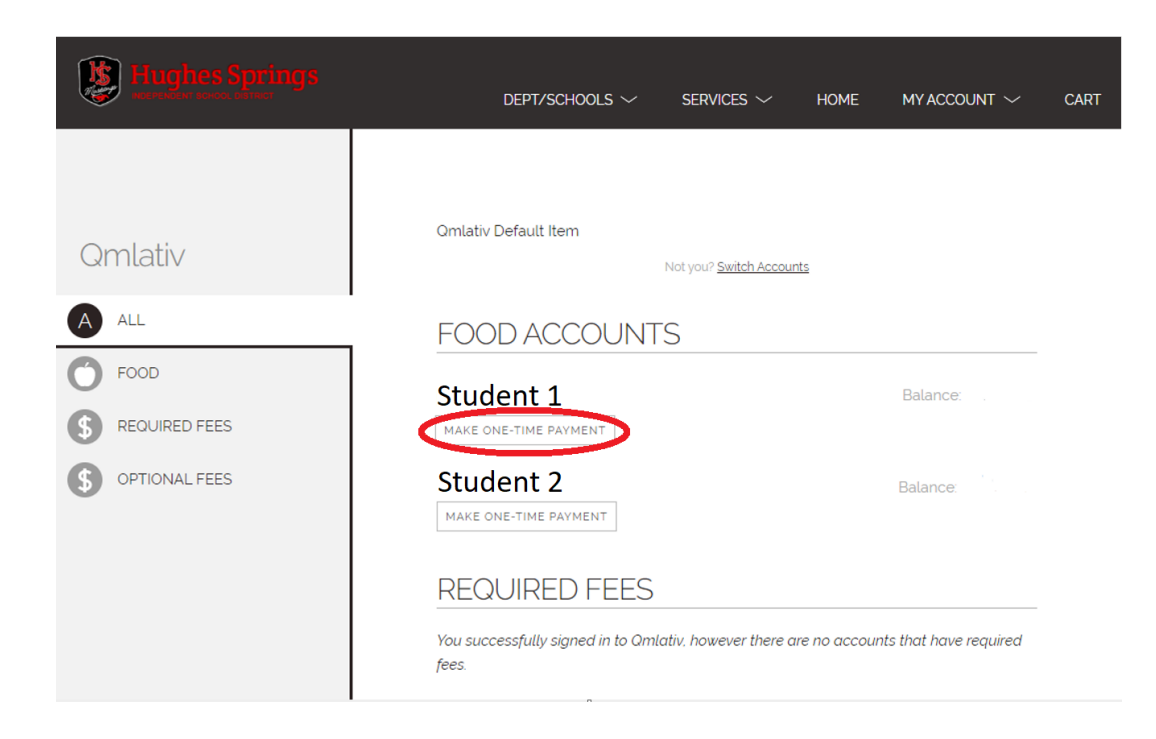